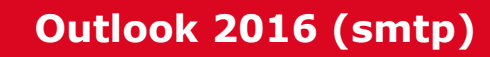

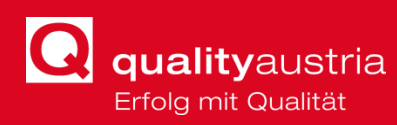

## I. Wenn schon ein Profil im Outlook besteht.

a. Outlook öffnen. Links oben auf Datei klicken. (Abb. 1)

|                            |                                  |                              |       |           |                         |                   | Outlook Heute - Outlook                                                                    |                              |
|----------------------------|----------------------------------|------------------------------|-------|-----------|-------------------------|-------------------|--------------------------------------------------------------------------------------------|------------------------------|
| Datei                      | Start                            | Senden/Empfan                | gen   | Ordner    | Ansicht                 | 🔉 Was möchten Sie | tun?                                                                                       |                              |
| Neue<br>E-Mail El          | Neue<br>emente *                 | Aufräumen -<br>Junk-E-Mail - | Lösch | nen Antwo | orten Allen<br>antworte | Weiterleiten      | Verschieben in: ? An Vor<br>Team-E-Mail Verledig<br>Antworten und I Verledig<br>OuickSteps | rgesetzte(r<br>jt<br>stellen |
| ⊿ Favor                    | iten                             | Losonen                      | <     | Freita    | g, 5. April 2           | 019               | Quedereps                                                                                  |                              |
| Posteir<br>Gesen<br>Gelösc | ngang<br>dete Elem<br>:hte Eleme | ente<br>nte                  |       | Kalende   | er                      |                   |                                                                                            | Aufgaben                     |
| ⊳ outlo                    | ok-date                          | ndat                         |       |           |                         |                   |                                                                                            |                              |
|                            |                                  |                              |       |           |                         |                   |                                                                                            |                              |
|                            |                                  |                              |       |           |                         |                   |                                                                                            |                              |
|                            |                                  |                              |       |           |                         |                   |                                                                                            |                              |

### Abbildung 1

b. Konto hinzufügen klicken. (Abb. 2)

| ¢                         | Outlook Heute - Outlook                                                                                                    | ? | - |
|---------------------------|----------------------------------------------------------------------------------------------------|---|---|
| Informationen             | Kontoinformationen                                                                                                    |   |   |
| Öffnen und<br>Exportieren | Es ist kein Konto verfügbar. Fügen Sie ein E-Mail-Konto hinzu, um zusätzliche Features zu aktivieren.                       |   |   |
| Speichern unter           | 📥 Konto hinzufügen                                                                                                    |   |   |
| Anlagen<br>speichern      | Kontoeinstellungen<br>Ändern der Einstellungen für dieses Konto oder Einrichten weiterer<br>Verbindungen.                   |   |   |
| Drucken                   |                                                                                                    |   |   |
| Office-Konto              | Postfach aufräumen<br>Verwalten der Größe Ihres Postfachs durch Leeren des Ordners "Gelöschte<br>Elemente" und Archivierung |   |   |
| Optionen                  | Aufräumen *                                                                                                    |   |   |
| Beenden                   |                                                                                                    |   |   |
|                           |                                                                                                    |   |   |
|                           |                                                                                                    |   |   |
|                           |                                                                                                    |   |   |
|                           |                                                                                                    |   |   |
|                           |                                                                                                    |   |   |
|                           |                                                                                                    |   |   |
|                           |                                                                                                    |   |   |

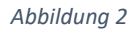

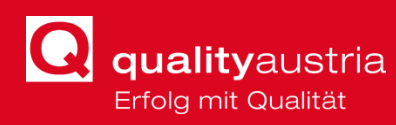

c. "Manuelle Konfiguration oder zusätzliche Servertypen" wählen. Weiter. (Abb. 3)

|                      | 0                                         |  |
|----------------------|-------------------------------------------|--|
| I <u>h</u> r Name;   |                                           |  |
|                      | Beispiel: Heike Molnar                    |  |
| E- <u>M</u> ail-Adre | sse:                                      |  |
|                      | Beispiel; heike@contoso.com               |  |
| Kennwo <u>r</u> t:   |                                           |  |
| Kennwort e           | rne <u>u</u> t eingeben:                  |  |
|                      | Geben Sie das Kennwort ein, das Sie vom I |  |
| <u>Manuelle Ko</u>   | onfiguration oder zusätzliche Servertypen |  |
|                      |                                           |  |
|                      |                                           |  |
|                      |                                           |  |
|                      |                                           |  |
|                      |                                           |  |

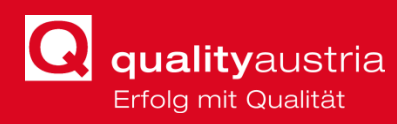

# d. "Pop oder IMAP" auswählen. Weiter. (Abb. 4)

|             | 🧼 Konto hinzufügen                                                                                                    | ×                       |
|-------------|----------------------------------------------------------------------------------------------------|-------------------------|
|             | Wählen Sie Ihren Kontotyp aus.                                                                                                  | $\overset{*}{\swarrow}$ |
|             | O Office 365<br>Automatische Einrichtung für Office 365-Konten<br>E-Mail-Adresse:<br>Beispiel: heike@contoso.com                |                         |
|             | <ul> <li>POP oder IMAP</li> <li>Erweiterte Einrichtung für POP- oder IMAP-E-Mail-Konten</li> <li>Exchange ActiveSync</li> </ul> |                         |
|             | Erweiterte Einrichtung für Dienste, die Exchange ActiveSync verwenden                                                           |                         |
|             |                                                                                                    |                         |
|             |                                                                                                    |                         |
|             | < Zurück Weiter > Abbrechen H                                                                                                   | lilfe                   |
| Abbildung 4 |                                                                                                    |                         |

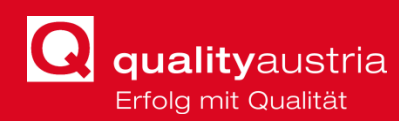

e. Formular wie angezeigt mit Ihren Daten ausfüllen. Dann auf "Weitere Einstellungen". (Abb. 5)
 <sup>(A)</sup> Konte bigruftigen

| Benutzerinformationen      |                             | Kontoeinstellungen testen                                           |  |  |
|----------------------------|-----------------------------|---------------------------------------------------------------------|--|--|
| Ihr Name:                  | Auditor2                    | Wir empfehlen Ihnen, das Konto zu testen, damit                     |  |  |
| E-Mail-Adresse:            | auditor2@qualityaustria.cor | sichergestellt ist, dass alle Einträge richtig sind.                |  |  |
| Serverinformationen        |                             |                                                                     |  |  |
| Kontotyp:                  | POP3                        | Kontoeinstellungen testen                                           |  |  |
| Posteingangsserver:        | smtp.qualityaustria.com     | Kontoeinstellungen durch Klicken auf "Weiter"<br>automatisch testen |  |  |
| Postausgangsserver (SMTP): | smtp.qualityaustria.com     | Neue Nachrichten übermitteln in:                                    |  |  |
| Anmeldeinformationen       |                             | Neue Outlook-Datendatei                                             |  |  |
| Benutzername:              | auditor2                    | ○ Vorhandene Outlook-Datendatei                                     |  |  |
| Kennwort:                  | ******                      | Durchsuch                                                           |  |  |
|                            | Kennwort speichern          |                                                                     |  |  |
|                            |                             |                                                                     |  |  |

#### Abbildung 5

f. Wie folgt die markierten Bereiche einstellen. Danach im Formular Weiter klicken.
 (Abb. 6 & 7)

| raigement | Postausgan      | gsserver  | Erweitert    |           |              |     |
|-----------|-----------------|-----------|--------------|-----------|--------------|-----|
| Der Pos   | stausgangssei   | ver (SMT  | ) erfordert  | Authenti  | fizierung    |     |
| Glei      | iche Einstellur | ngen wie  | für Posteir  | ngangssei | ver verwen   | den |
| ⊖ Anr     | nelden mit      |           |              |           |              |     |
| Ber       | nutzername:     |           |              |           |              |     |
| Ker       | nwort:          |           |              |           |              |     |
|           |                 | √ Kennv   | vort speich  | ern       |              |     |
|           | Gesicherte Ke   | nnwortau  | uthentifizie | rung (SPA | ) erforderli | ch  |
|           | dem Senden I    | bei Poste | ingangssei   | ver anme  | lden         |     |
|           |                 |           |              |           |              |     |
|           |                 |           |              |           |              |     |
|           |                 |           |              |           |              |     |
|           |                 |           |              |           |              |     |
|           |                 |           |              |           |              |     |
|           |                 |           |              |           |              |     |
|           |                 |           |              |           |              |     |
|           |                 |           |              |           |              |     |

Abbildung 6

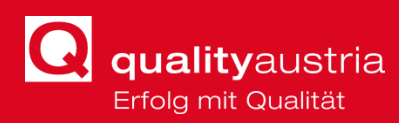

| Internet-E-Mail-Einstellungen                                  | ×  |
|----------------------------------------------------------------|----|
| Allgemein Postausgangsserver Erweitert                         |    |
| Serveranschlussnummern                                         |    |
| Posteingangsserver (POP3): 995 Standard verwenden              |    |
| Server erfordert eine verschlüsselte Verbindung (SSL/TLS)      |    |
| Postausgangsserver (SMTP): 587                                 |    |
| Verwenden Sie den folgenden<br>verschlüsselten Verbindungstyp: |    |
| Servertimeout                                                  |    |
| Kurz 📲 🛛 Lang 1 Minute                                         |    |
| Übermittlung                                                   |    |
| Kopie aller Nachrichten auf dem Server belassen                |    |
| Vom Server nach 14 🚔 Tagen entfernen                           |    |
| Entfernen, wenn aus "Gelöschte Elemente" entfernt              |    |
|                                                                |    |
|                                                                |    |
|                                                                |    |
|                                                                |    |
| OK Abbrech                                                     | en |

#### Abbildung 7

g. Bei Warnungen wie auf Abb. 8 ja klicken.
 Ø Internetsicherheitswarnung
 Von dem Server, mit dem Sie verbunden sind, wird ein Sicherheitszertifikat verwendet, das nicht überprüft werden kann.
 Der Zielprinzipalname ist falsch.

| Zertifikat anzeigen                            |    |      |  |  |  |  |  |  |
|------------------------------------------------|----|------|--|--|--|--|--|--|
| Möchten Sie diesen Server weiterhin verwenden? |    |      |  |  |  |  |  |  |
|                                                | Ja | Nein |  |  |  |  |  |  |

#### Abbildung 8

h. Fertig stellen klicken. Einrichtung ist abgeschlossen und Quality Austria Mails kommen ins Outlook. (Abb. 8)

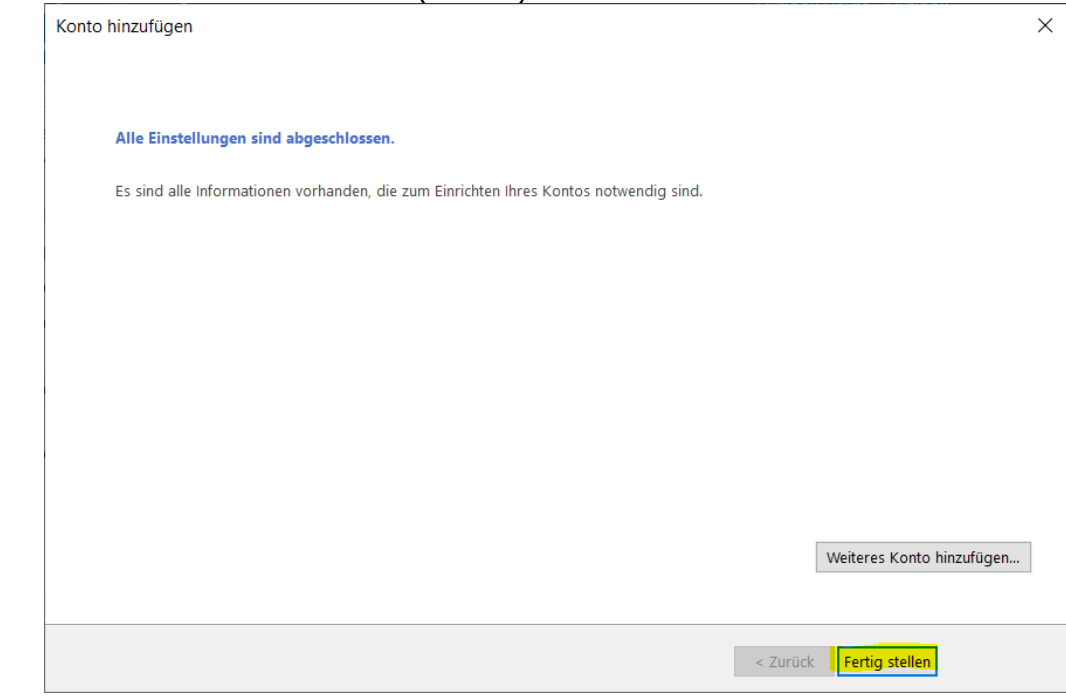

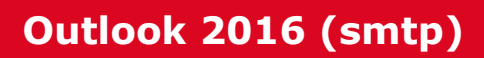

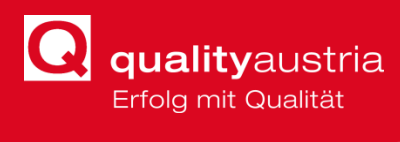